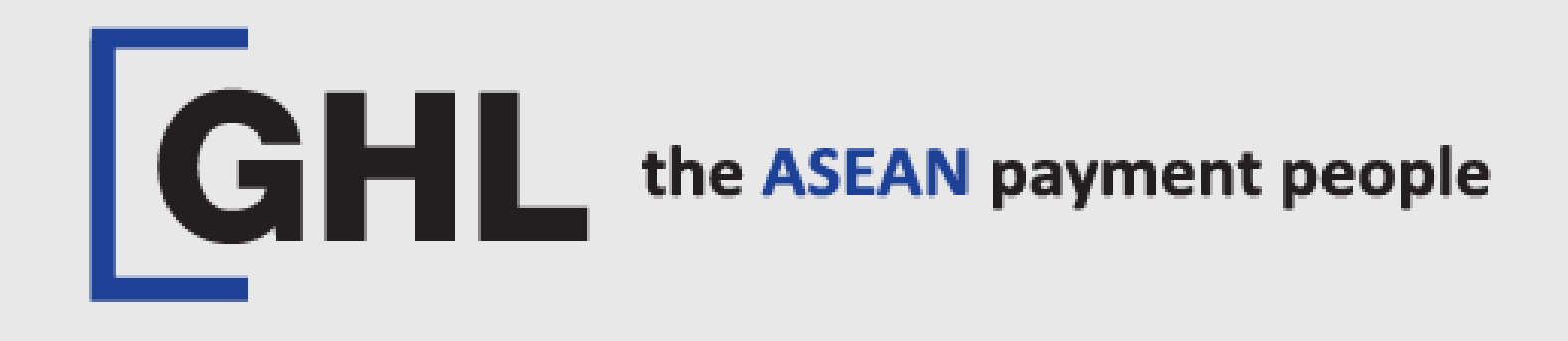

# REPRINT RECEIPT PROCEDURES

Terminal Model: PAX A920 PRO

Reprint Last Receipt Reprint via Print A Transaction Reprint via View Transaction

Property of GHL Systems Berhad

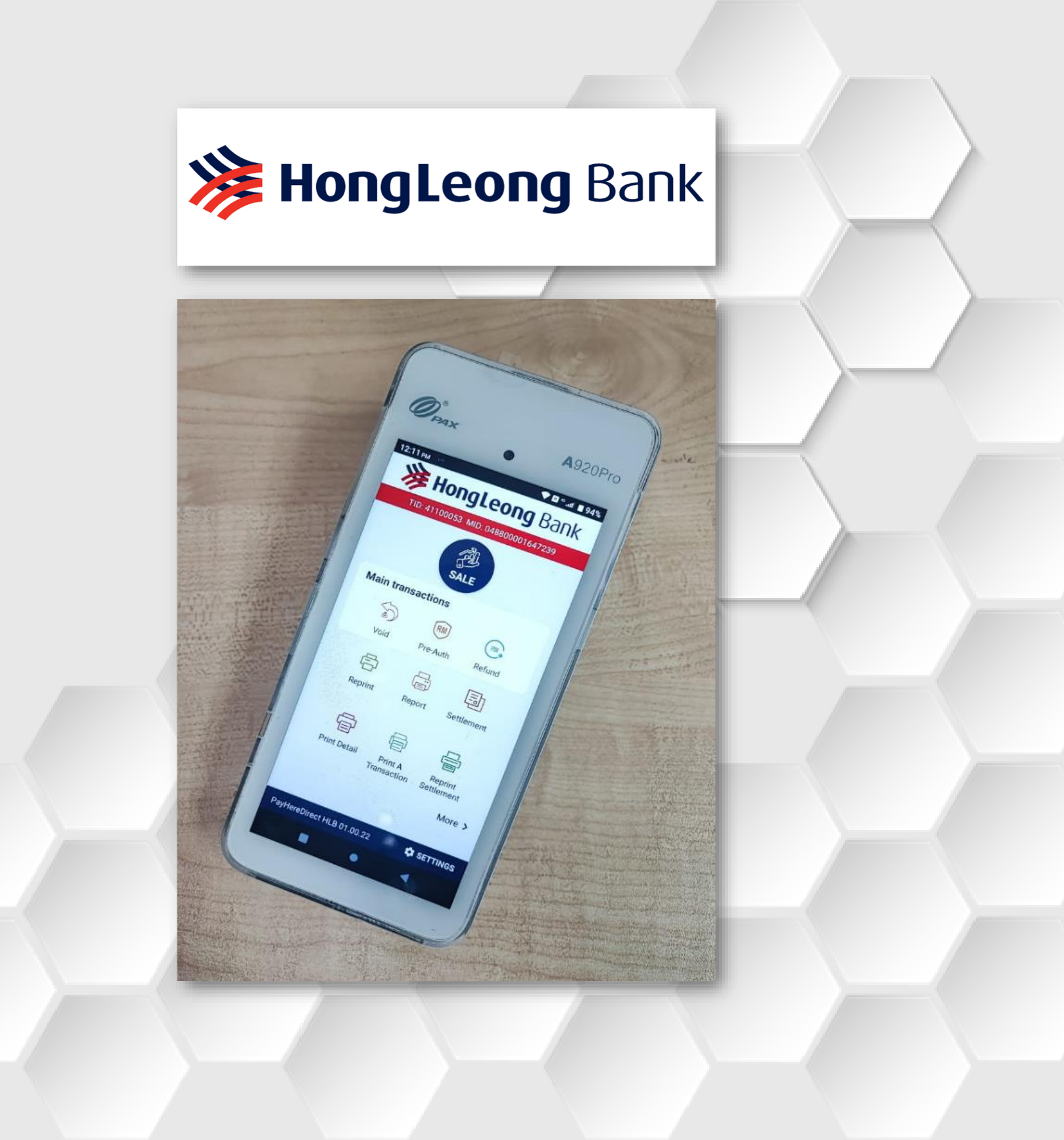

## **Reprint Last Receipt**

## STEP 1

| 10:05 AM 🗷 👓          | gLeor                  | B 8-ml 65% |  |  |
|-----------------------|------------------------|------------|--|--|
| TID: 411000           | 53 MID: 04880          | 0001647239 |  |  |
| SALE                  |                        |            |  |  |
| Main transac          | tions                  |            |  |  |
|                       | RM                     | RM         |  |  |
| Void                  | Pre-Auth               | Refund     |  |  |
| 6                     |                        | Ē          |  |  |
| Reprint               | Report                 | Settlement |  |  |
|                       |                        |            |  |  |
| Print Detail          | Print A<br>Transaction | Settlement |  |  |
|                       |                        | More >     |  |  |
| PayHereDirect HLB     | 01.00.22               | 🗘 SETTINGS |  |  |
|                       | •                      | •          |  |  |
| Tap on <b>REPRINT</b> |                        |            |  |  |
|                       | ICOL                   |            |  |  |

## STEP 2

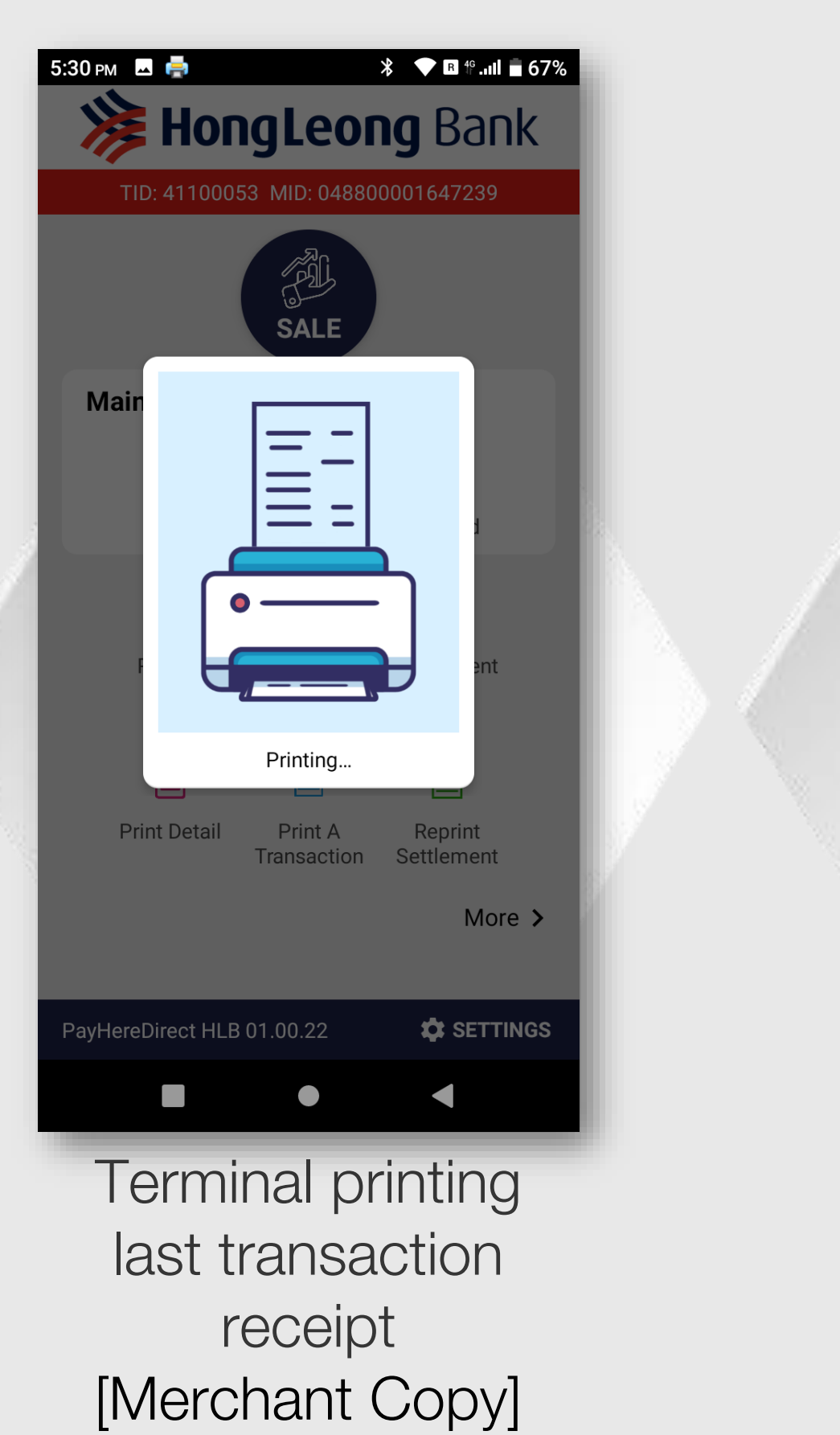

## STEP 3

5:30 рм 🖶

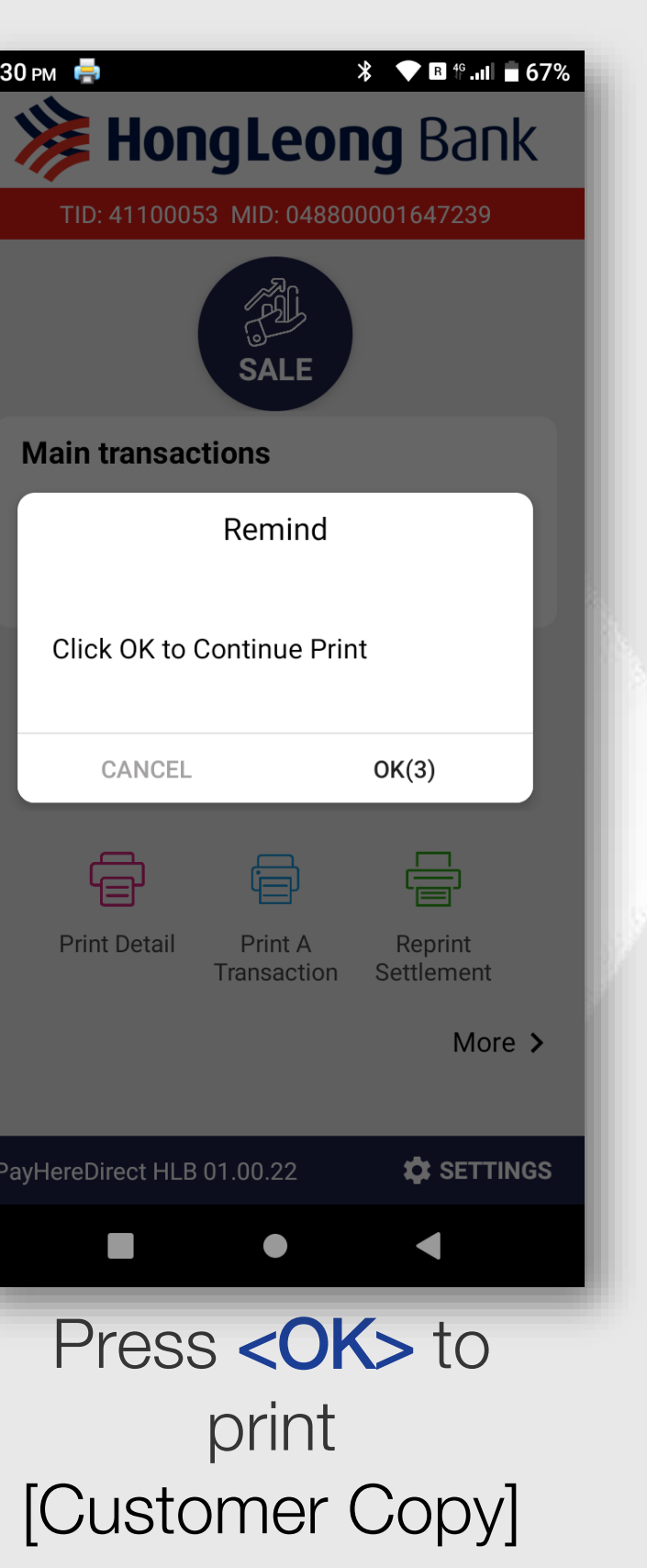

#### STEP 4

| 5:30 рм | - <b>-</b> |                        | * <b>R</b>       | <sup>46</sup> .ull 🛑 67% |    |
|---------|------------|------------------------|------------------|--------------------------|----|
| *       | Hor        | ngLeoi                 | <b>ng</b> B      | ank                      |    |
| TI      | D: 411000  | 53 MID: 04880          | 0001647          | 239                      |    |
|         |            | SALE                   |                  |                          |    |
| Mair    |            |                        | -                | a                        |    |
|         |            | Printing               |                  |                          | Ľ  |
|         |            |                        |                  | r                        |    |
| Pr      | int Detail | Print A<br>Transaction | Repri<br>Settlen | nent                     | L. |
|         |            |                        |                  | More >                   | ľ  |
| PayHere | Direct HLB | 01.00.22               | <b>\$</b>        | SETTINGS                 | н  |
|         |            | •                      | •                |                          |    |
| Т       | erm        | inal p                 | orint            | ing                      |    |

[Customer Copy]

## STEP 5

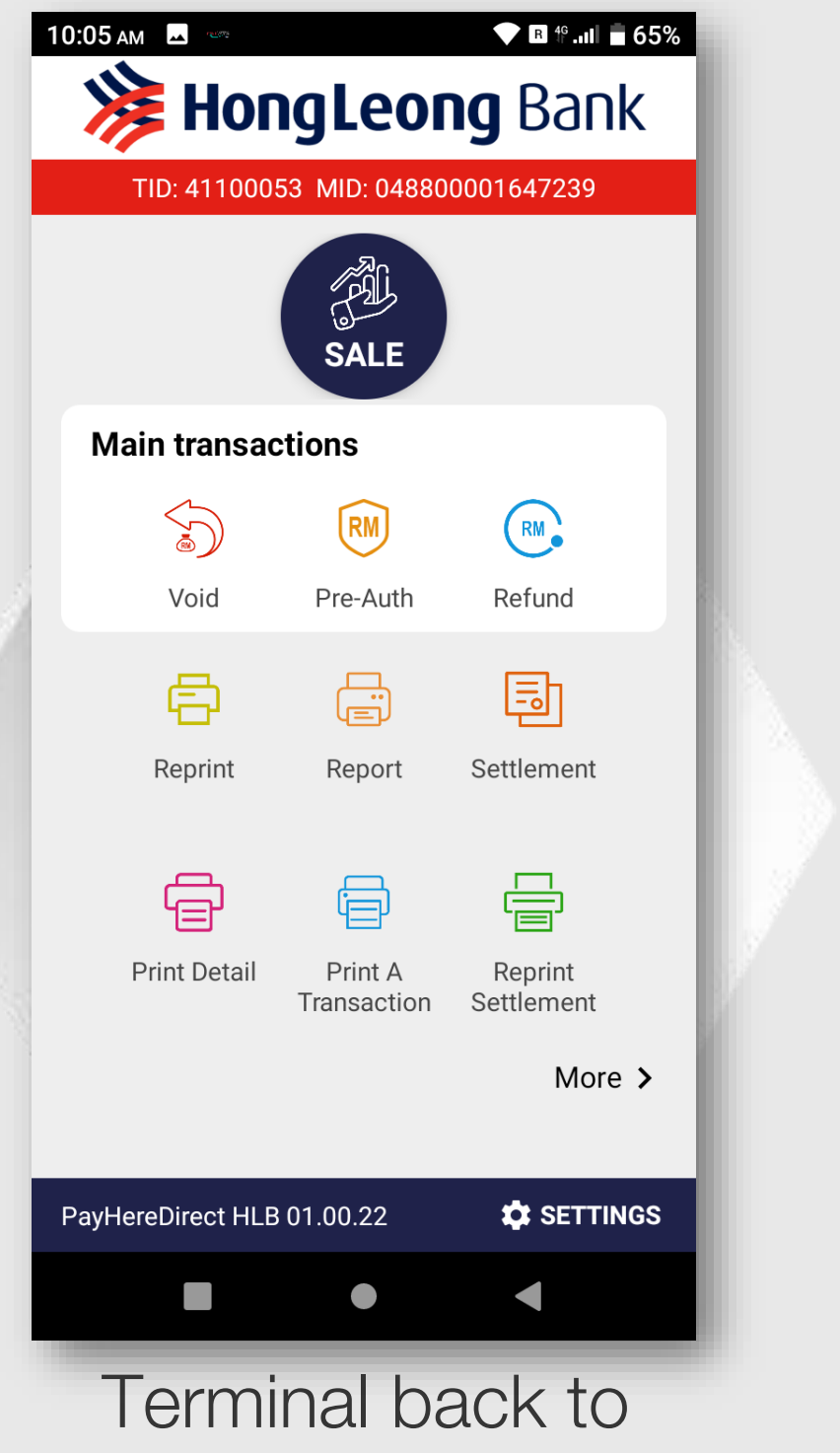

payment menu after customer copy print out.

## **Reprint via Print A Transaction**

## STEP 1

| 10:05 AM ■ ● ● ● ● ● ● ● ● ● ● ● ● ● ● ● ● ● ● |                        |                       |  |
|------------------------------------------------|------------------------|-----------------------|--|
| SALE                                           |                        |                       |  |
| Main transac                                   | ctions                 |                       |  |
| Void                                           | RM<br>Pre-Auth         | Refund                |  |
| Reprint                                        | (E)<br>Report          | Settlement            |  |
| Print Detail                                   | Print A<br>Transaction | Reprint<br>Settlement |  |
|                                                |                        | More >                |  |
| PayHereDirect HLB                              | 01.00.22               | 🛱 SETTINGS            |  |
|                                                |                        | •                     |  |
| Tap on <b>PRINT A</b><br><b>TRANSACTION</b>    |                        |                       |  |

## STEP 2

4. GHL – e-Wallet

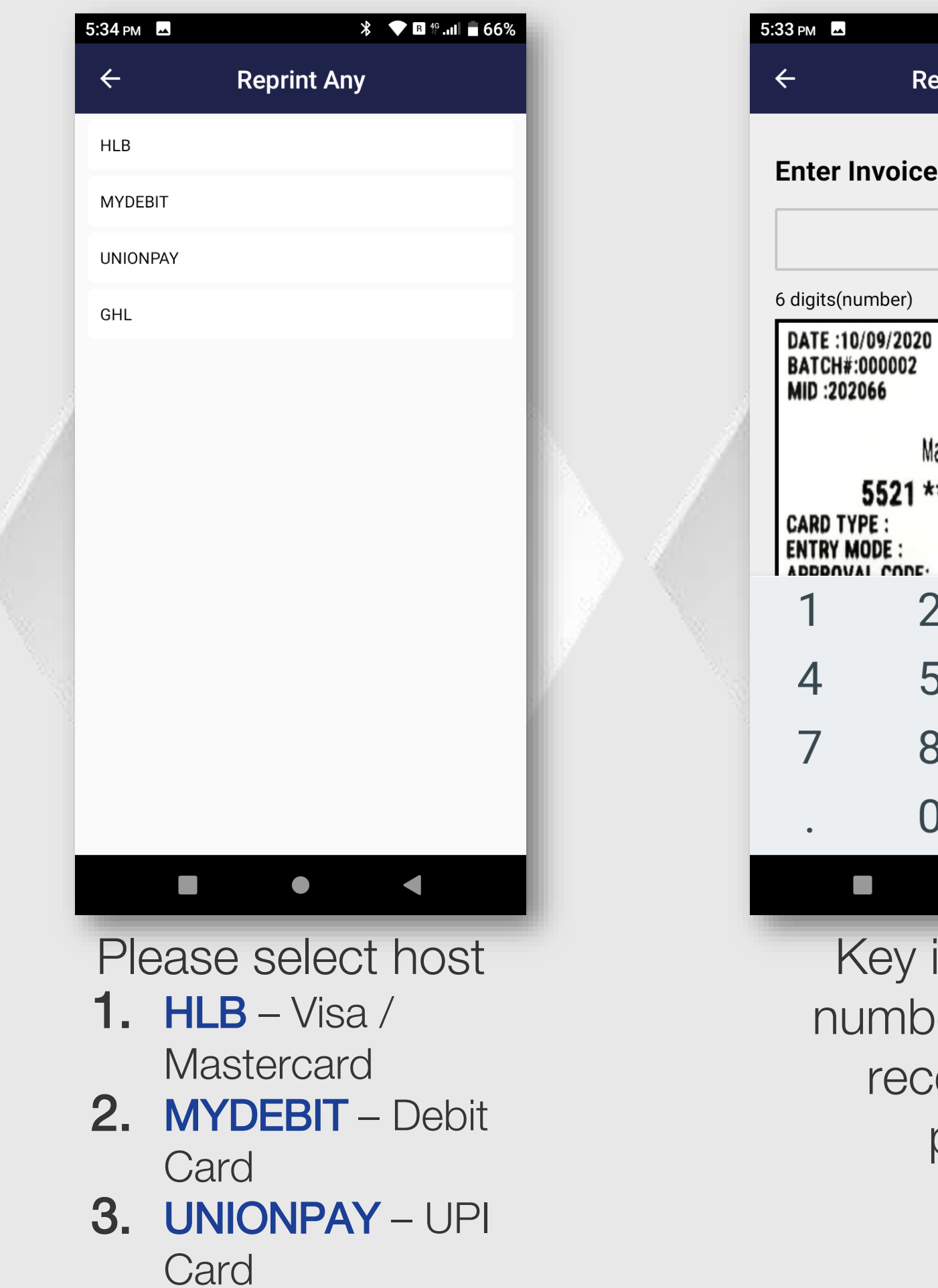

## **STEP 3**

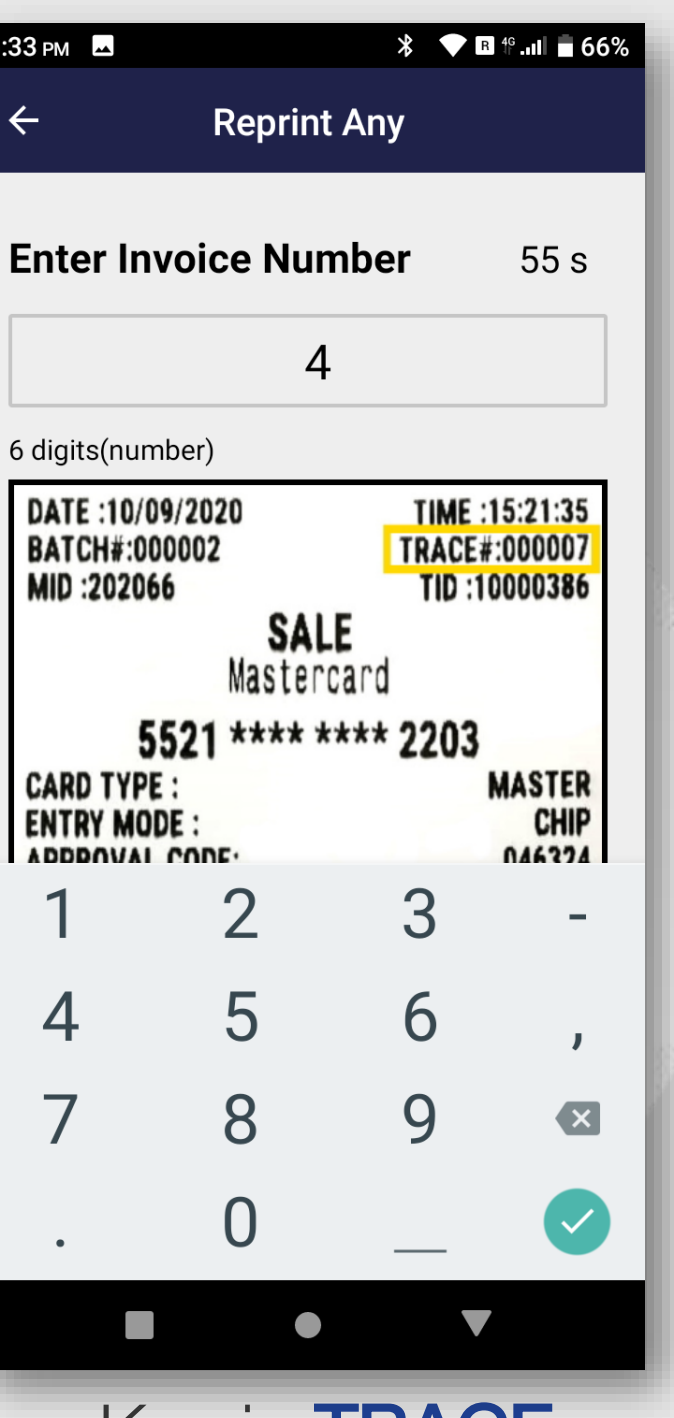

Key in **TRACE** number show at receipt and press

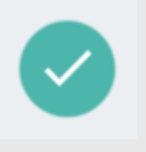

#### STEP 4

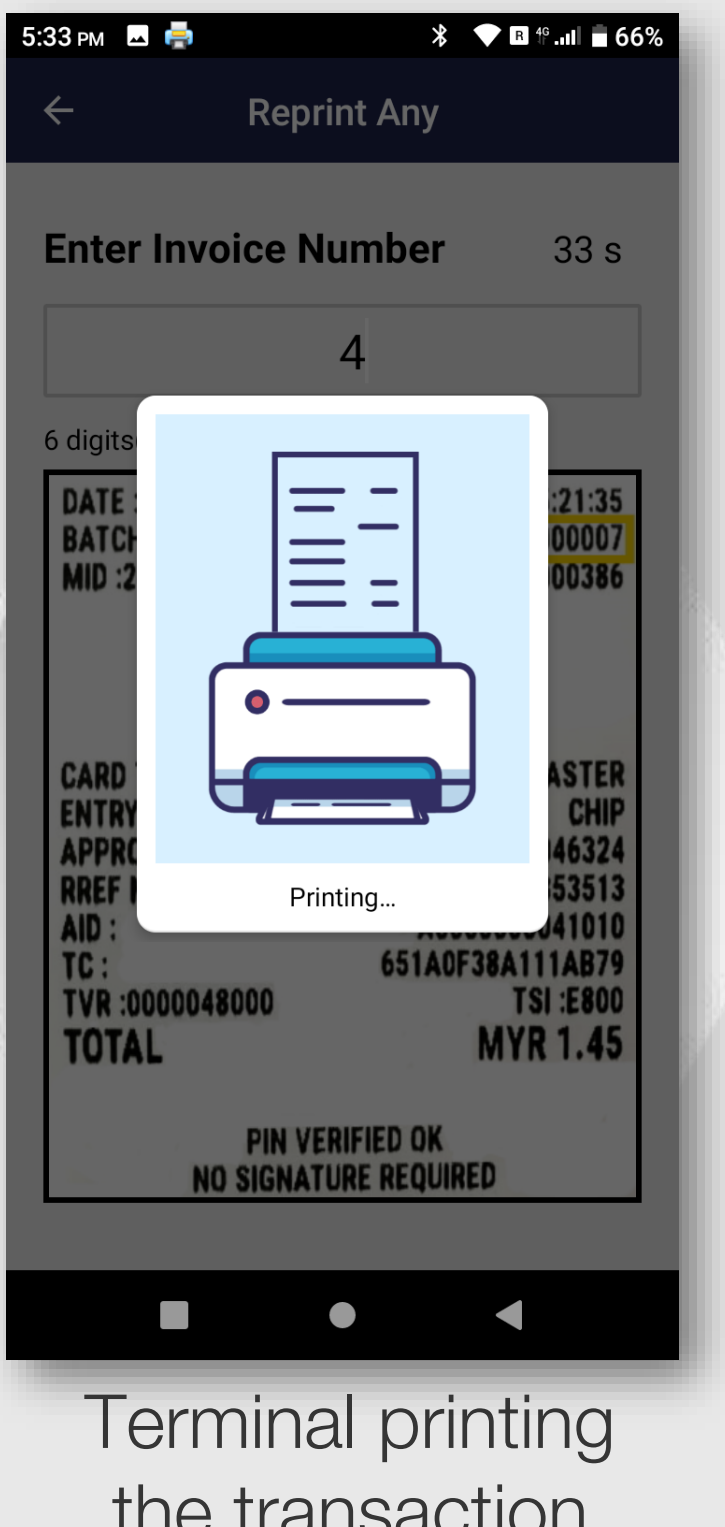

the transaction receipt [Merchant Copy]

## **STEP 5**

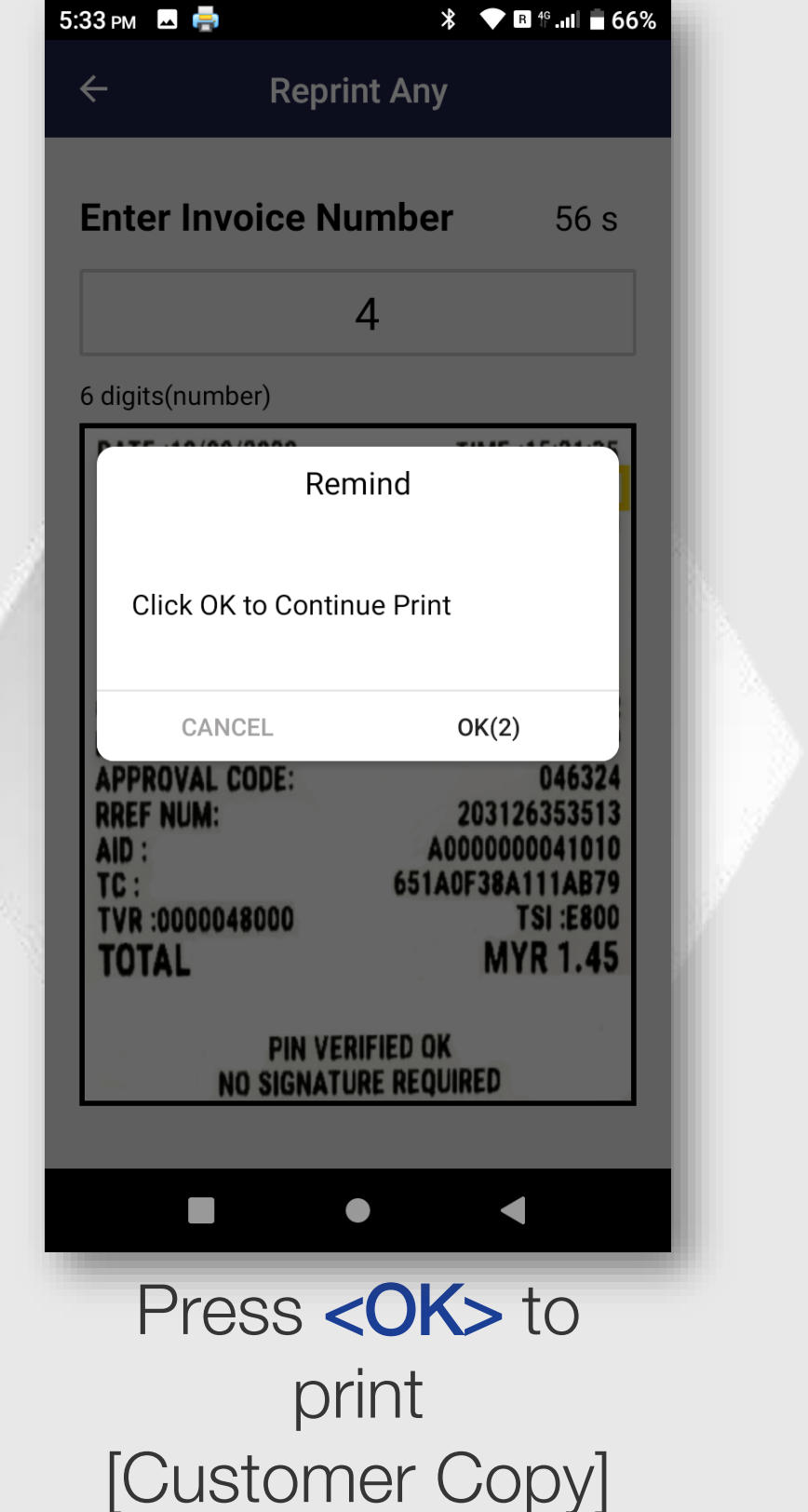

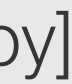

# **Reprint via Print A Transaction**

## STEP 6

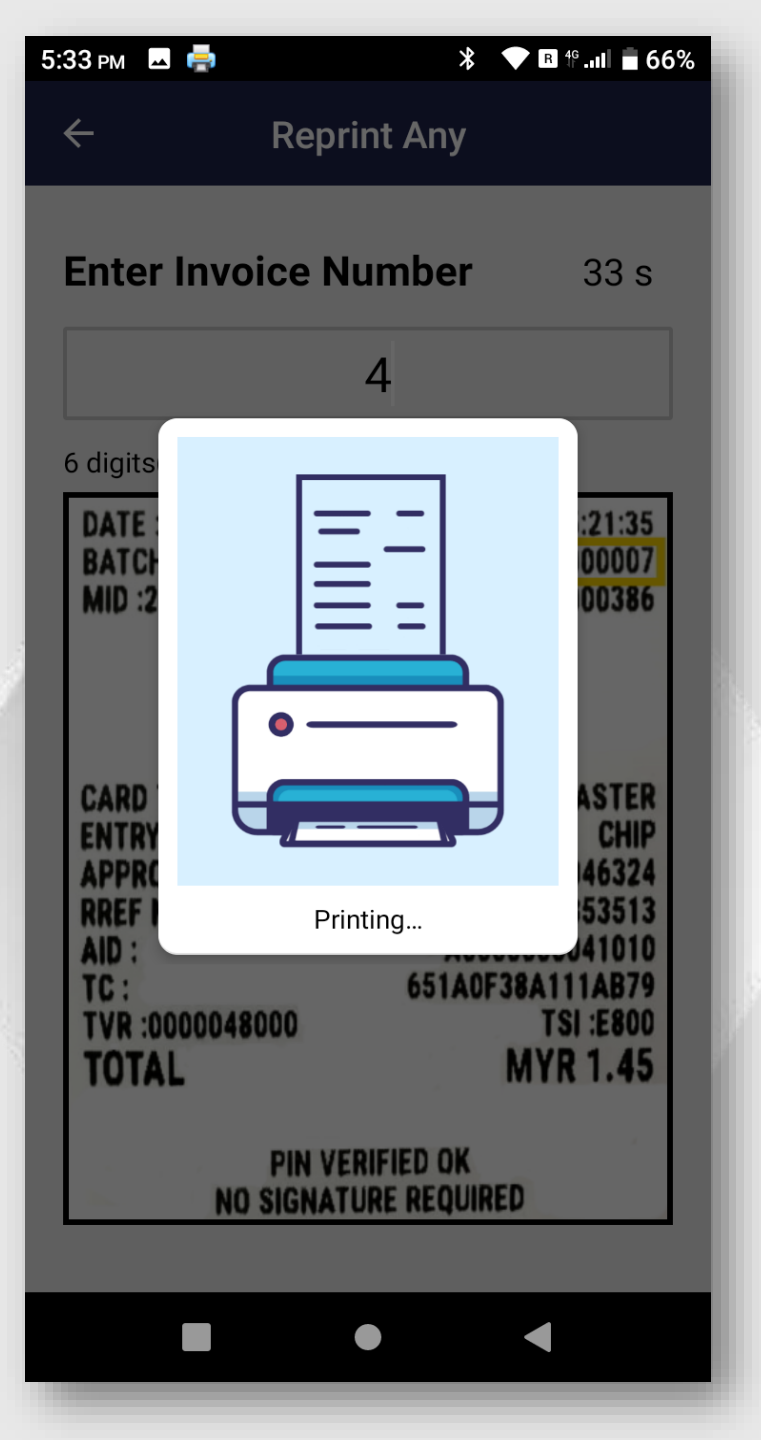

Terminal printing the transaction receipt [Customer Copy]

#### STEP 7

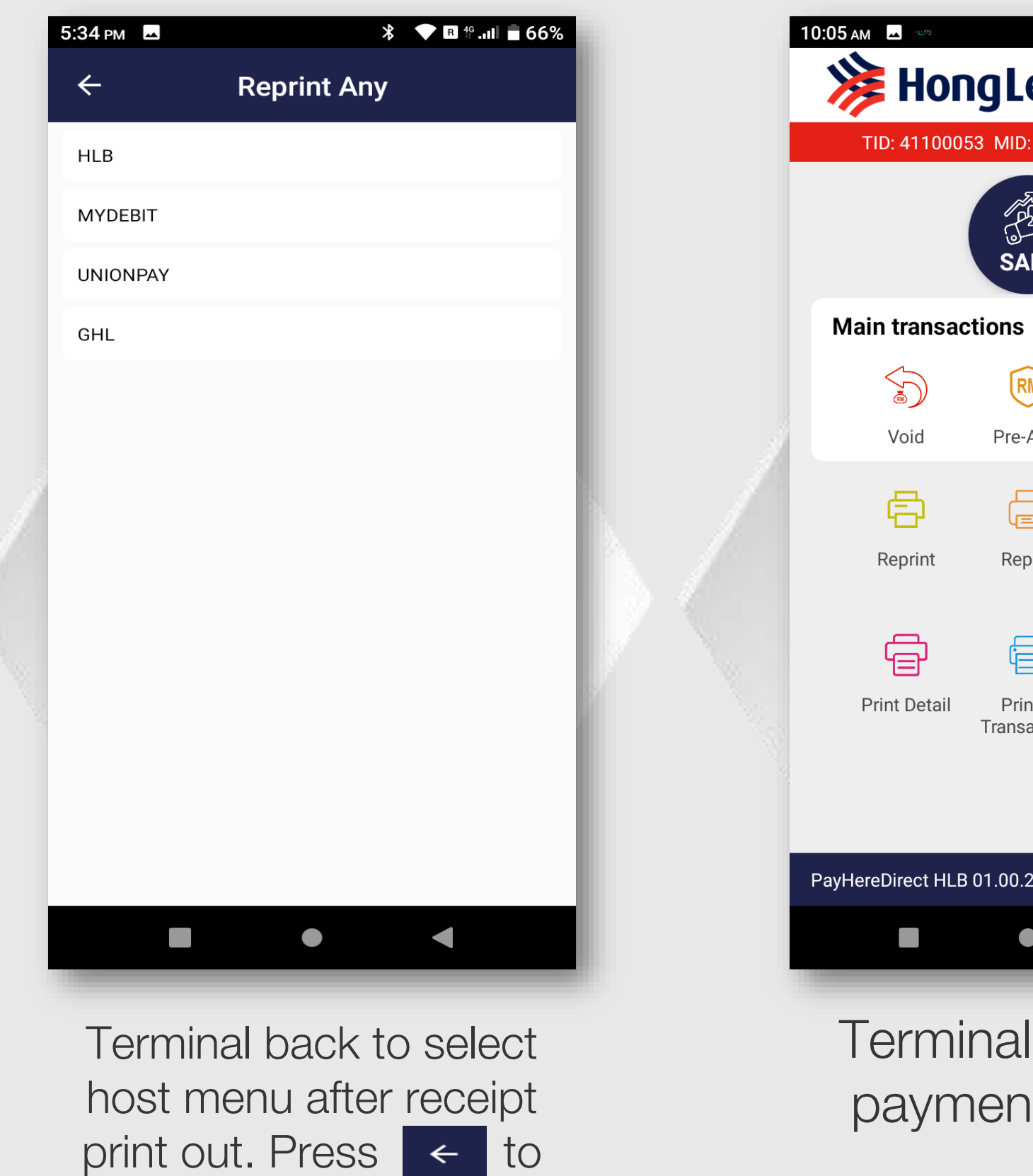

back to payment menu

screen

## STEP 8

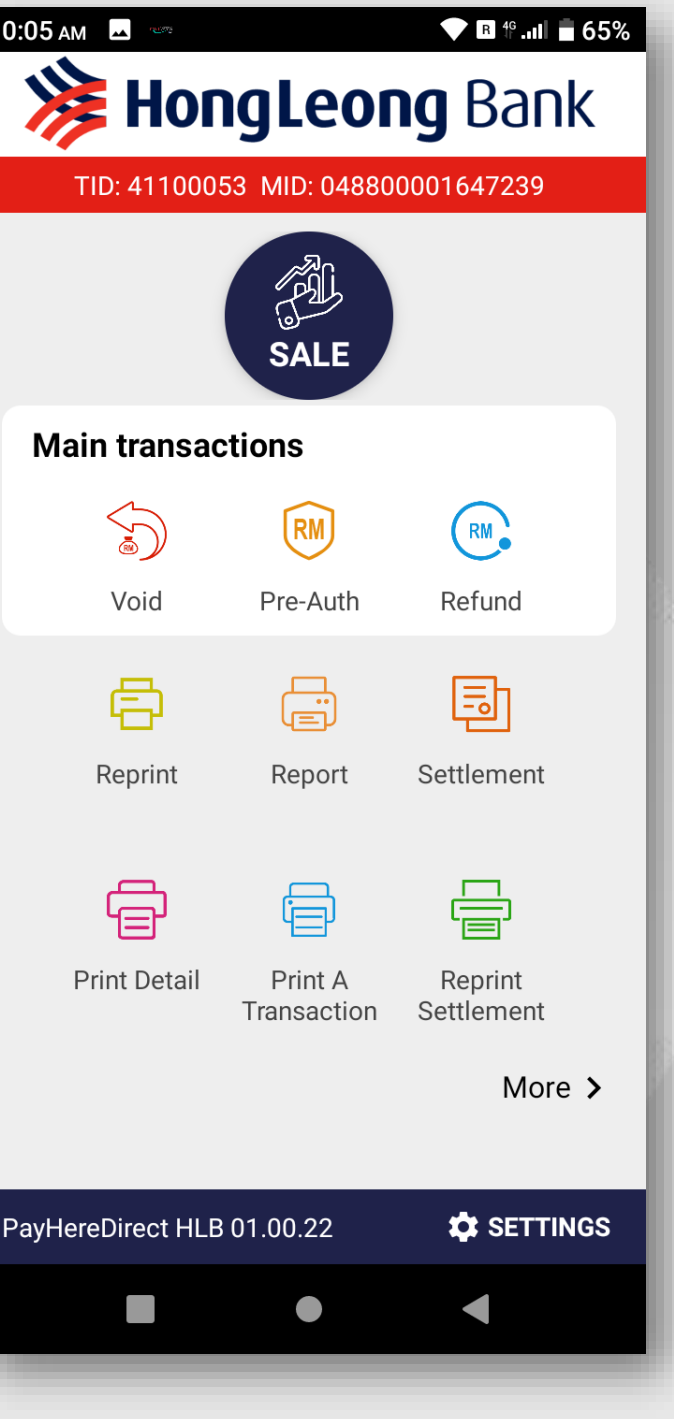

Terminal back to payment menu.

## **Reprint via View Transaction**

#### STEP 1

| 10:05 am 🗖 📼                    |                        | ▼ B ∜II ∎ 65%         |  |
|---------------------------------|------------------------|-----------------------|--|
| <b>Weighteng HongLeong</b> Bank |                        |                       |  |
| TID: 411000                     | 53 MID: 04880          | 0001647239            |  |
|                                 | SALE                   |                       |  |
| Main transac                    | tions                  |                       |  |
|                                 | RM                     | RM                    |  |
| Void                            | Pre-Auth               | Refund                |  |
| ē                               |                        | Ē                     |  |
| Reprint                         | Report                 | Settlement            |  |
| Ē                               |                        |                       |  |
| Print Detail                    | Print A<br>Transaction | Reprint<br>Settlement |  |
|                                 |                        | More >                |  |
| Dovidoro Direct Lil P           | 01.00.22               |                       |  |
| PayHereDirect HLB               | 01.00.22               |                       |  |
|                                 | •                      |                       |  |
| Tap                             | on M                   | ORE >                 |  |

## STEP 2

|   | 5:34 рм 🗳                |                      | ∦ 💎 🖪 ∜ .սII 🖥 66% |   | 5:34 рм 🗳                              |
|---|--------------------------|----------------------|--------------------|---|----------------------------------------|
|   | 🇯 Ног                    | gLeor                | <b>ng</b> Bank     |   | ÷                                      |
|   | < Back                   |                      |                    |   | Enter Inv                              |
|   | RM                       | Ð                    |                    |   | Host GHL                               |
|   | Offline/Sale<br>Comp     | View<br>Transactions | CUP Logon          |   | Txn Ref: <b>tdw00</b><br>Time 12/05/20 |
|   | <mark>ଡ</mark> ଼ ୩<br>୮୦ | (i)                  | ð                  |   | Host GHL                               |
| į | Debit Logon              | Terminal<br>eGuide   | Setup              |   | Txn Ref: <b>tdw00</b><br>Time 12/05/20 |
|   | 7                        |                      |                    |   | Host HLB                               |
|   | Sales &<br>Cash Out      |                      |                    |   | Card No <b>4375</b><br>Time 11/05/20   |
|   |                          |                      |                    |   | Host HLB                               |
|   |                          |                      |                    |   | Card No <b>4375</b><br>Time 11/05/20   |
|   |                          |                      |                    | 1 | Host HLB                               |
|   |                          |                      |                    |   | Card No <b>4375</b><br>Time 11/05/20   |
|   | PayHereDirect HLB        | 01.00.22             | SETTINGS           |   | Host HLB                               |
|   |                          | •                    | •                  |   | _                                      |
|   | Тар                      | on V                 | IEW                |   | Sele                                   |
|   | TRAN                     | ISAC                 | TION               |   | trar                                   |
|   |                          | icon                 |                    |   | to re                                  |

## STEP 3

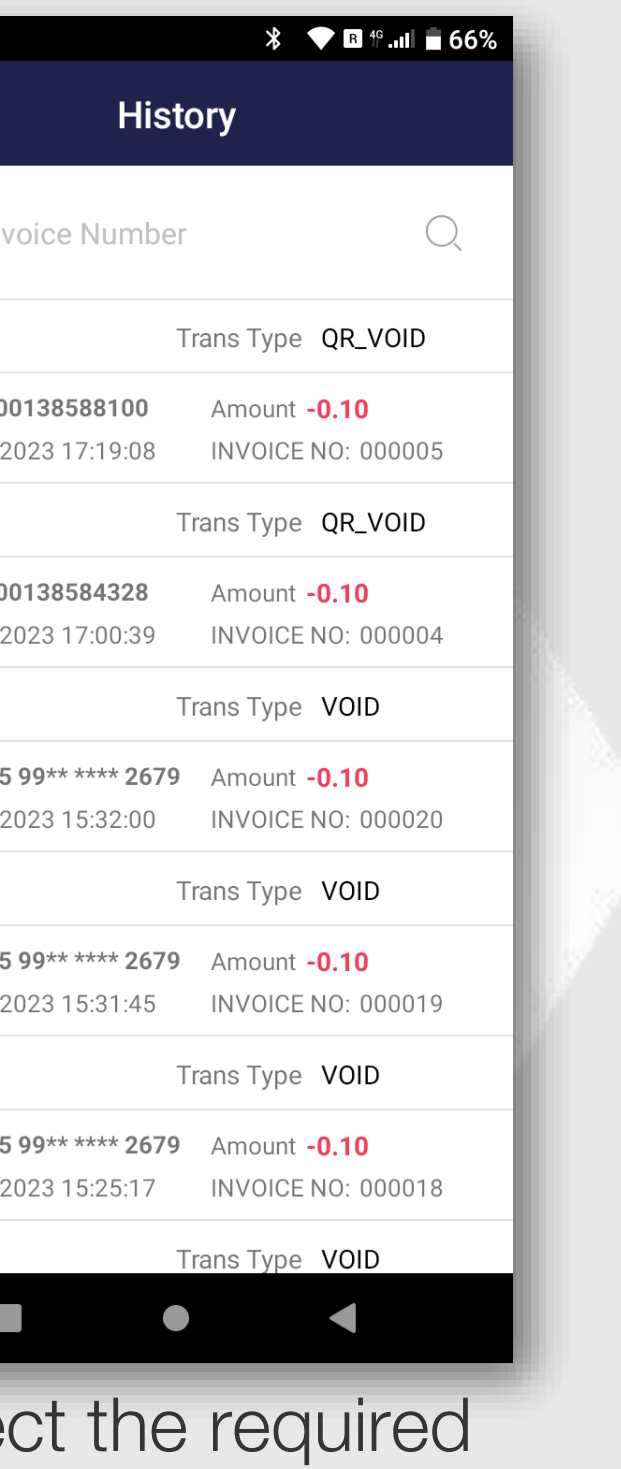

#### Select the required transaction need to reprint from the list

## STEP 4

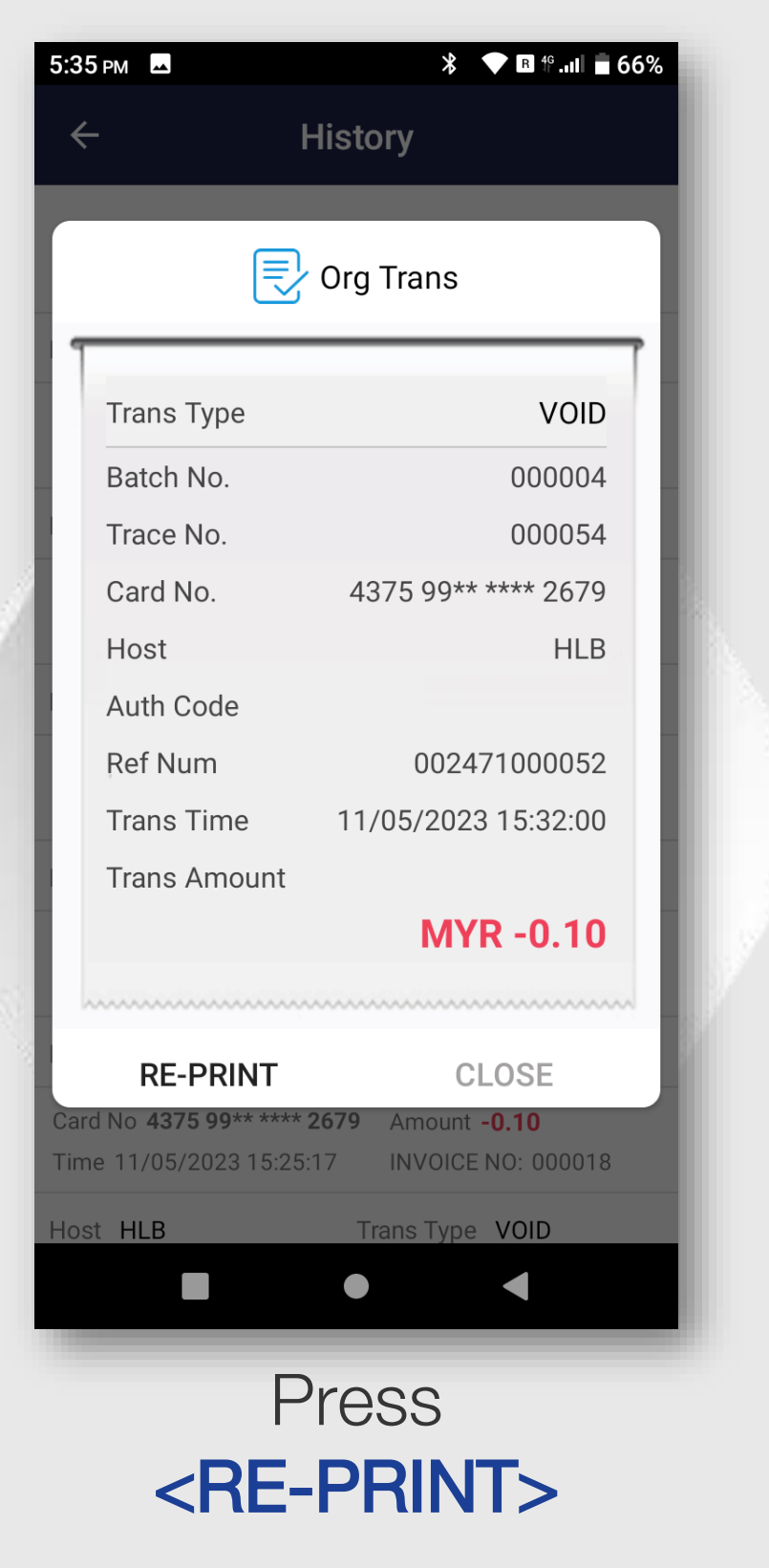

#### Terminal printing [Merchant Copy]

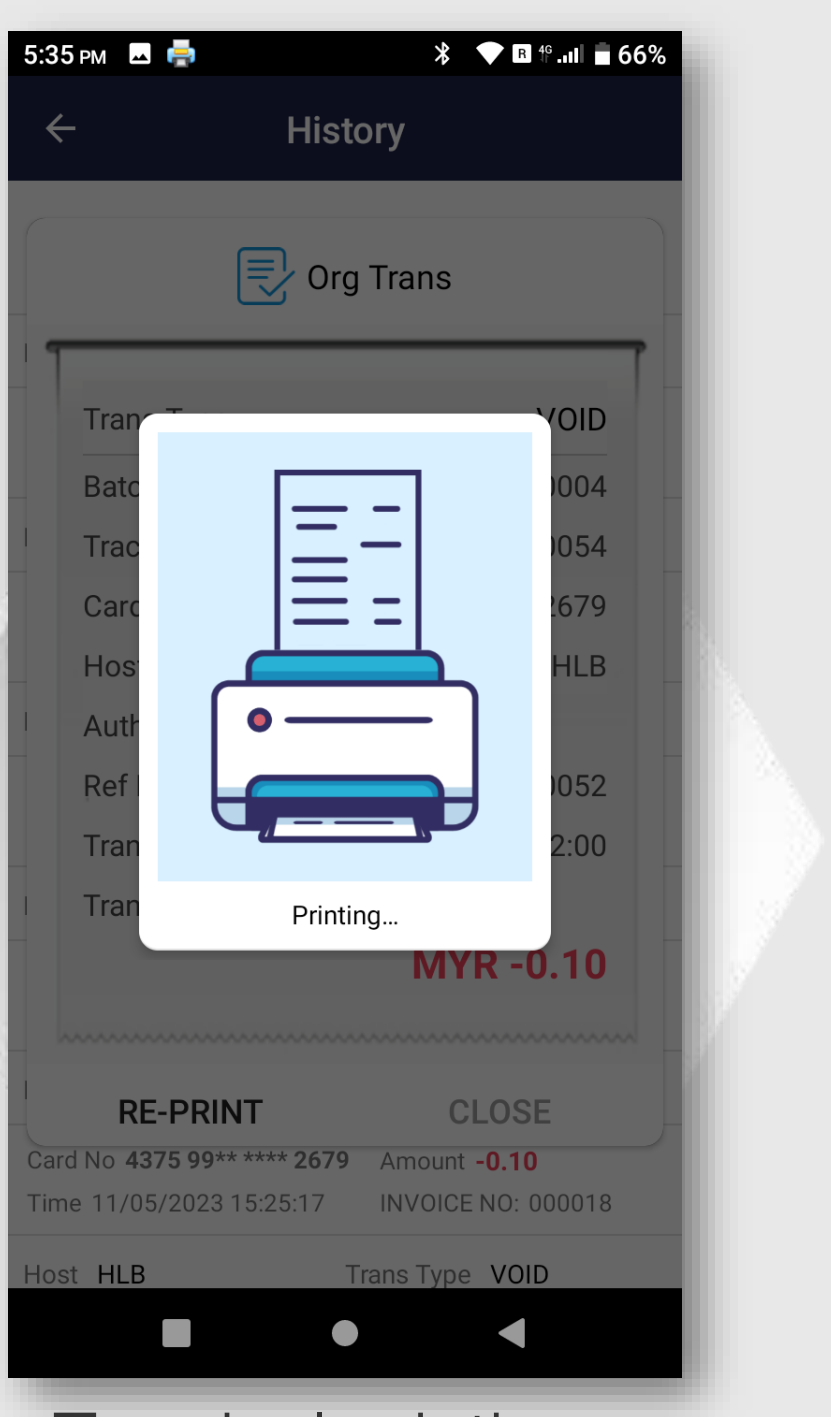

STEP 5

## **Reprint via View Transaction**

### **STEP 6**

| 5:35       | 5рм 🖪 🚔                                                  | ՝ ★ 🖪 ∯.ով 🗖 66%                          |
|------------|----------------------------------------------------------|-------------------------------------------|
| ÷          | - Hist                                                   | ory                                       |
|            |                                                          |                                           |
|            | Crç                                                      | j Trans                                   |
| 1          | Trans Type                                               | VOID                                      |
|            | Batch No.                                                | 000004                                    |
| 1          | Rem                                                      | ind                                       |
|            | Click OK to Continu                                      | ie Print –                                |
|            | CANCEL                                                   | OK(2)                                     |
|            | Trans Amount                                             | 100/2020 10.02.00                         |
|            |                                                          | MYR -0.10                                 |
|            | RE-PRINT                                                 | CLOSE                                     |
| Car<br>Tim | d No <b>4375 99** **** 2679</b><br>e 11/05/2023 15:25:17 | Amount <b>-0.10</b><br>INVOICE NO: 000018 |
| Hos        | st HLB                                                   | Frans Type VOID                           |
|            |                                                          |                                           |
|            |                                                          |                                           |

Press **<OK>** to print [Customer Copy]

### **STEP 7**

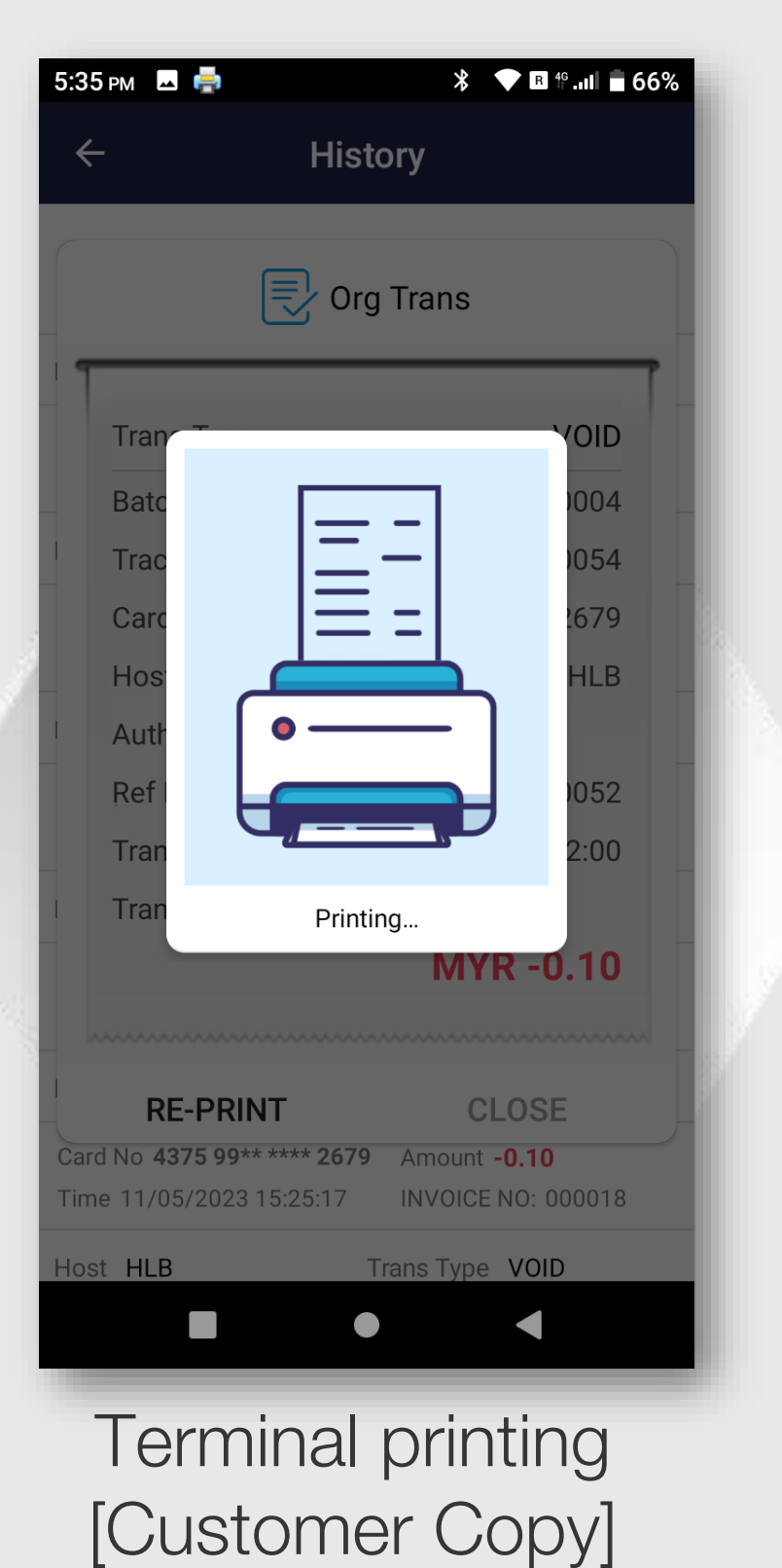

|    | J.55 PM E     |
|----|---------------|
|    | ÷             |
|    |               |
|    |               |
|    |               |
|    |               |
|    |               |
|    | Trans Ty      |
|    | Batch N       |
| 2  | Trace N       |
| 1  | Card No       |
| 1  | Host          |
| 1  | Auth Co       |
|    | Ref Nun       |
|    | Trans Ti      |
|    | Trans A       |
|    |               |
| 15 |               |
| N. | DE-D          |
| 3  | Card No 4375  |
|    | Time 11/05/20 |
|    | Host HLB      |
|    |               |
|    |               |
|    | Prod          |
|    |               |

## STEP 8

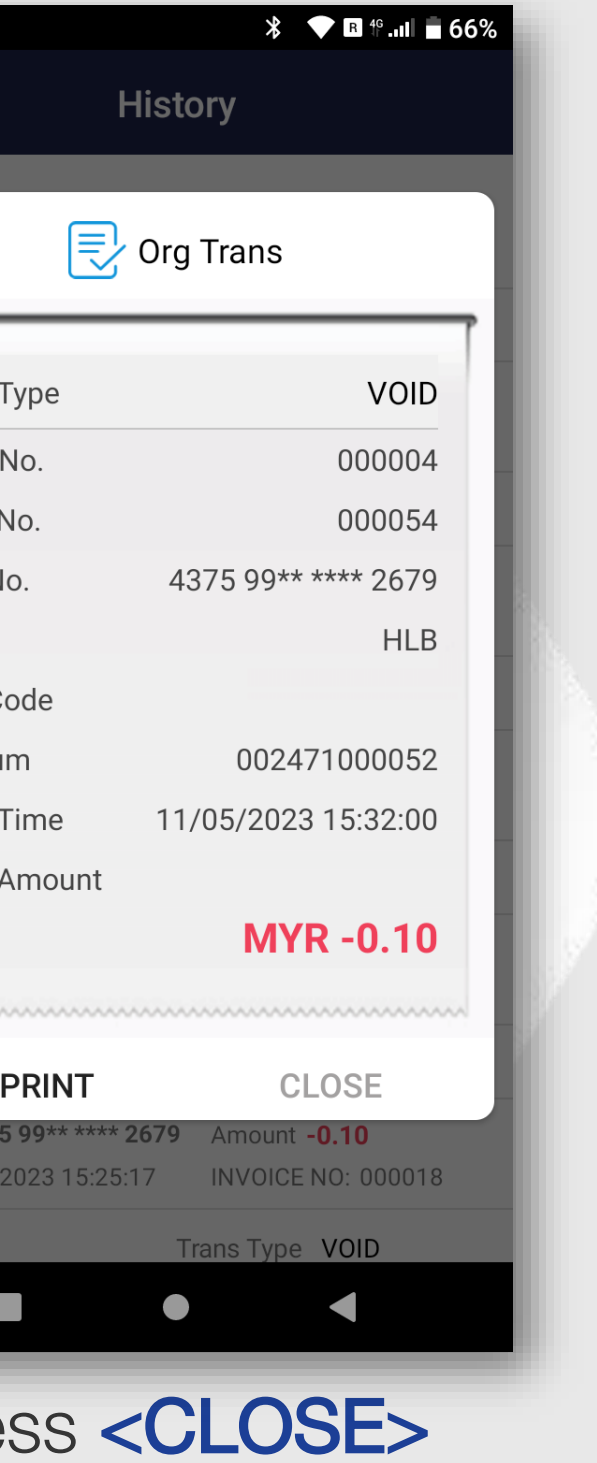

to exit

## STEP 9

| 5:34 рм 🗳                                                     | ՝ ★ 🖪 Ք.աl 🖥 66%                                    |
|---------------------------------------------------------------|-----------------------------------------------------|
| ← His                                                         | story                                               |
| Enter Invoice Numb                                            | er Q                                                |
| Host GHL                                                      | Trans Type <b>QR_VOID</b>                           |
| Txn Ref: <b>tdw00138588100</b><br>Time 12/05/2023 17:19:08    | Amount <b>-0.10</b><br>INVOICE NO: 000005           |
| Host GHL                                                      | Trans Type <b>QR_VOID</b>                           |
| Txn Ref: <b>tdw00138584328</b><br>Time 12/05/2023 17:00:39    | Amount <b>-0.10</b><br>INVOICE NO: 000004           |
| Host HLB                                                      | Trans Type VOID                                     |
| Card No <b>4375 99** **** 267</b><br>Time 11/05/2023 15:32:00 | <b>'9</b> Amount <b>-0.10</b><br>INVOICE NO: 000020 |
| Host HLB                                                      | Trans Type VOID                                     |
| Card No <b>4375 99** **** 267</b><br>Time 11/05/2023 15:31:45 | <b>'9</b> Amount <b>-0.10</b><br>INVOICE NO: 000019 |
| Host HLB                                                      | Trans Type VOID                                     |
| Card No <b>4375 99** **** 267</b><br>Time 11/05/2023 15:25:17 | <b>'9</b> Amount <b>-0.10</b><br>INVOICE NO: 000018 |
| Host HLB                                                      | Trans Type VOID                                     |
|                                                               | • •                                                 |
| Press <                                                       | to back                                             |
| to paying                                                     |                                                     |

screen

#### **STEP 10**

| 10:05 AM 🔺 📟  |                            | ▼ B 49.11             |
|---------------|----------------------------|-----------------------|
| 🌾 Ho          | ongLeo                     | <b>ng</b> Bai         |
| TID: 4110     | 00053 MID: 0488            | 00001647239           |
|               | SALE                       |                       |
| Main trans    | sactions                   |                       |
| S.            | RM                         | RM                    |
| Void          | Pre-Auth                   | Refund                |
| ē             |                            | Ē                     |
| Reprint       | Report                     | Settlement            |
| Ē             |                            |                       |
| Print Deta    | ail Print A<br>Transaction | Reprint<br>Settlement |
|               |                            | Мс                    |
|               |                            |                       |
| PayHereDirect | HLB 01.00.22               | 🗱 SET                 |
|               | •                          |                       |
|               | _                          |                       |

Terminal back to payment menu.

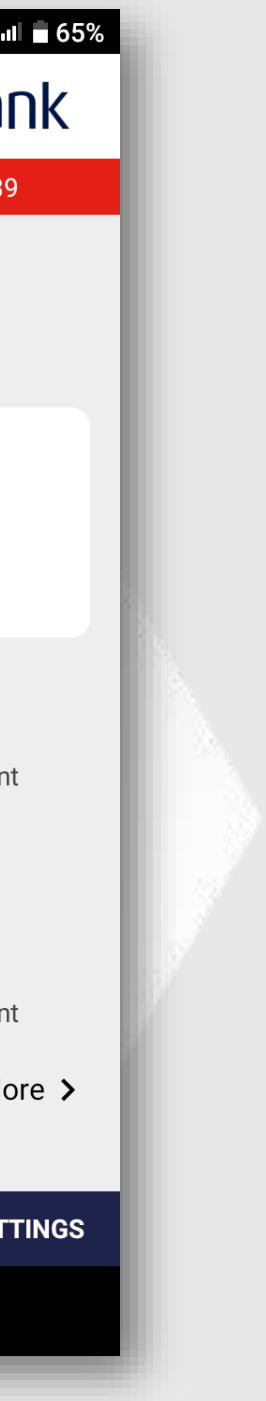